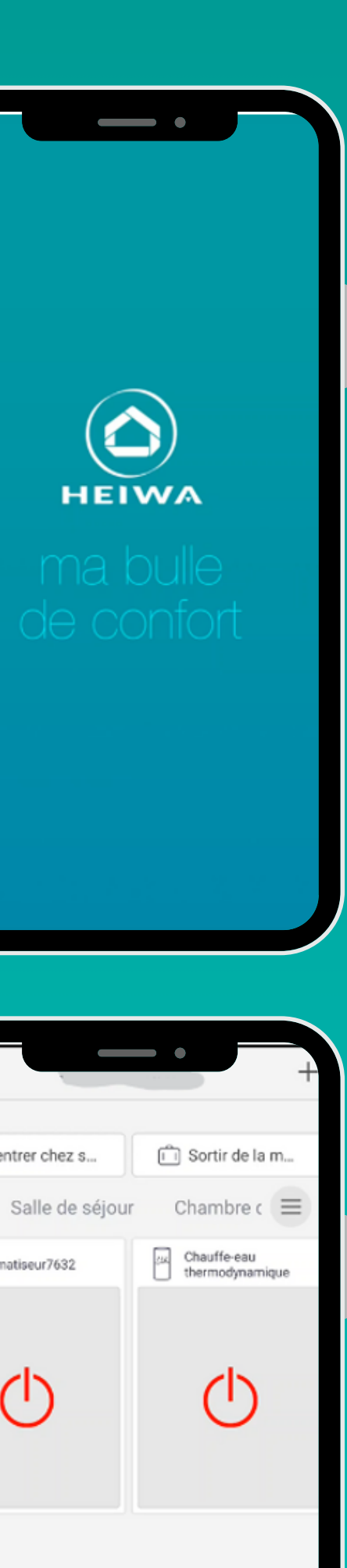

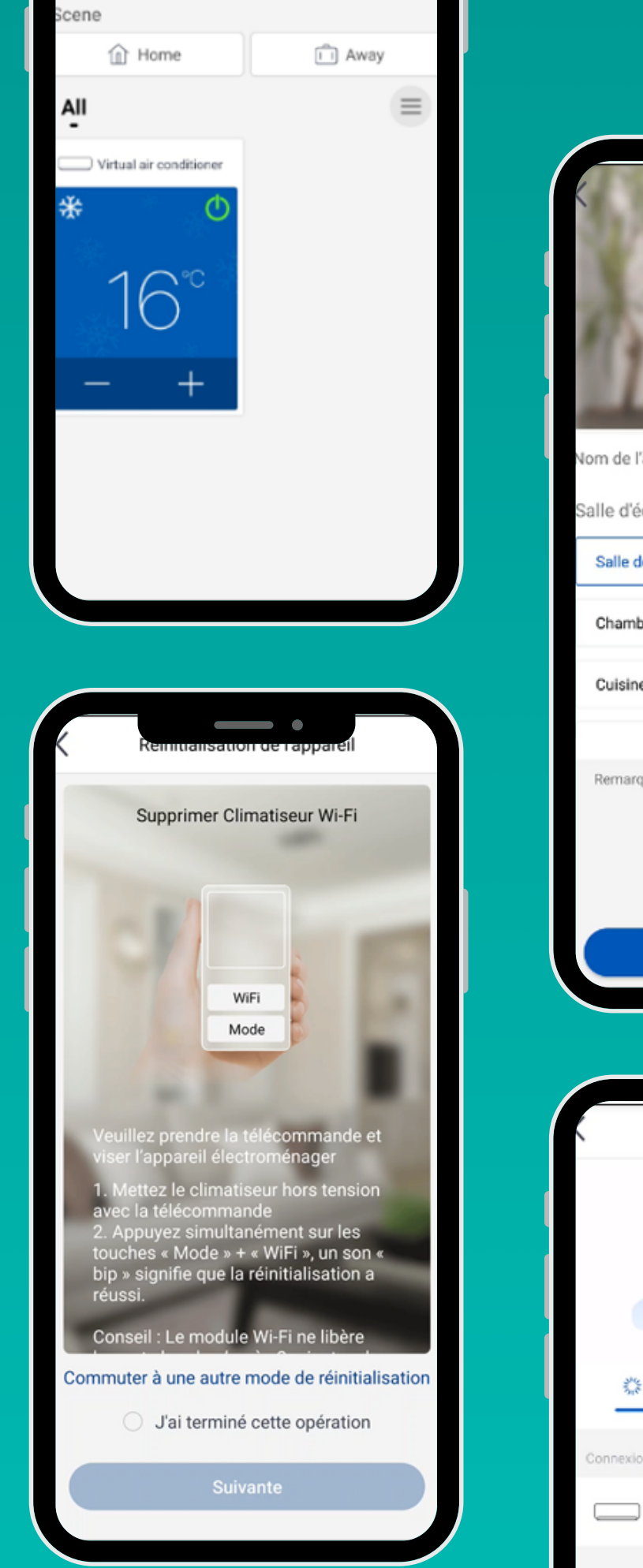

| Connex                                | nnecté                                                               |
|---------------------------------------|----------------------------------------------------------------------|
| Nom de l'appareil                     | Climatiseur7632                                                      |
| Salle d'équipement                    |                                                                      |
| Salle de séjour                       |                                                                      |
| Chambre de maître                     |                                                                      |
| Cuisine                               |                                                                      |
|                                       |                                                                      |
| Remarque : N'utilisez pa<br>contrôler | s le contrôleur sans WiFi pour<br>votre appareil                     |
| Те                                    | erminé                                                               |
| Соллехного                            | ac voice appareil                                                    |
|                                       |                                                                      |
|                                       |                                                                      |
| Routage et co                         | onnexion de l'appareil                                               |
| Routage et co                         | onnexion de l'appareil<br>77%<br>en cours. Ne pas guitter la présent |

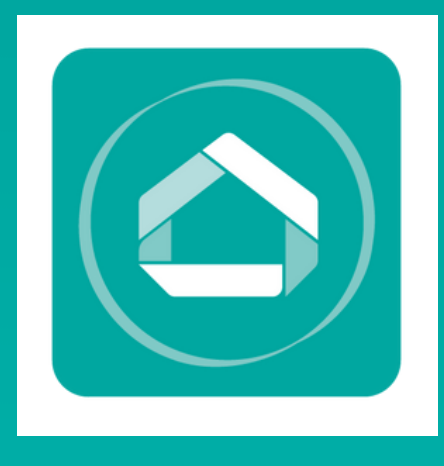

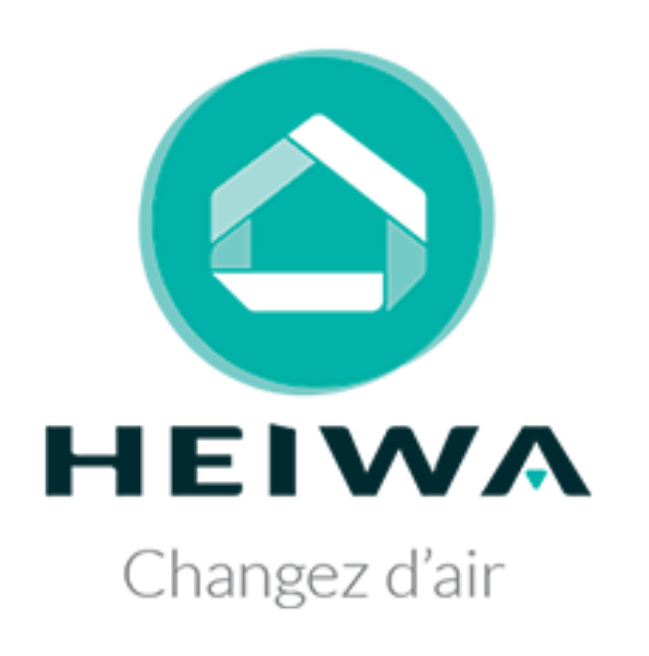

# APPLICATION HEIWA CLIM'

Pilotez & controlez votre pompe à chaleur air/ air et votre ballon H2O Heiwa

# **GAMMES COMPATIBLES** AVEC L'APP HEIWA CLIM'

- Essentiel Zen, Zen+, Zen2, Zen3, Zen Air (à l'exception des cassettes 35-50)
- Premium Hyōkō et Premium Hyōkō 2
- Ballon H2O
- Essentiel Zen PRO et Essentiel Zen PRO 2

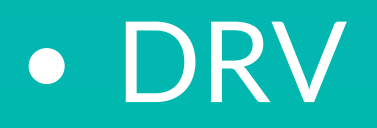

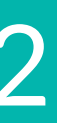

# SOMMAIRE

- Etape 1 : Télécharger l'application Heiwa Clim'
- Etape 2 : Créer un compte sur l'application
- Etape 2 bis : Se connecter à son compte Heiwa Clim'
- Etape 3 : Changer la langue d'utilisation de l'application
- Etape 4 : Connecter de nouveaux appareils

Clim' n Heiwa Clim' e l'application

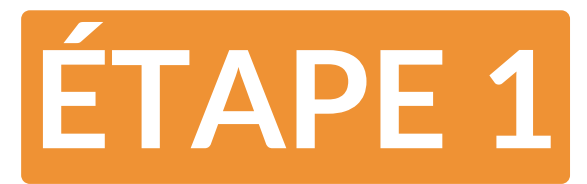

# TÉLÉCHARGER L'APPLICATION HEIWA CLIM

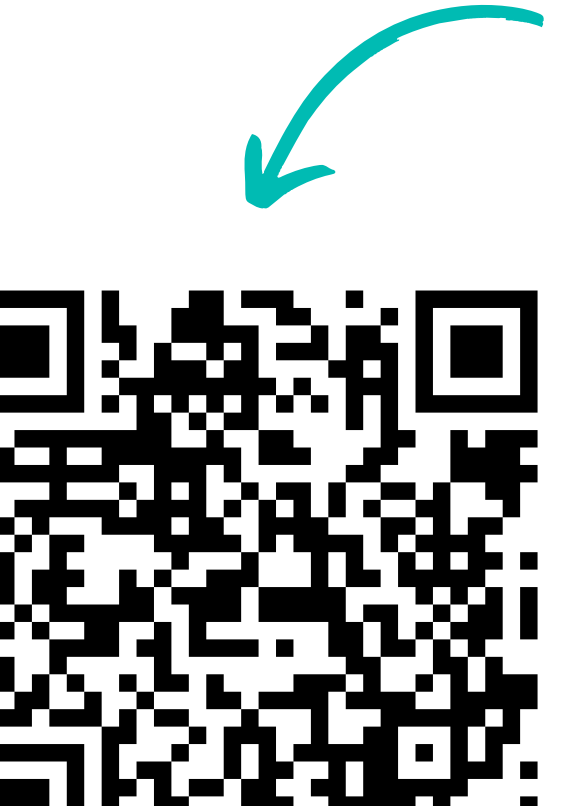

Scannez le QR code pour télécharger l'application

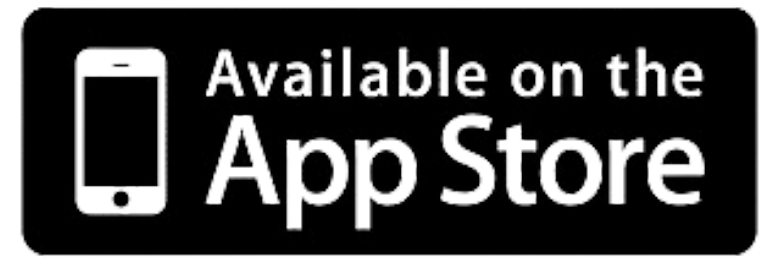

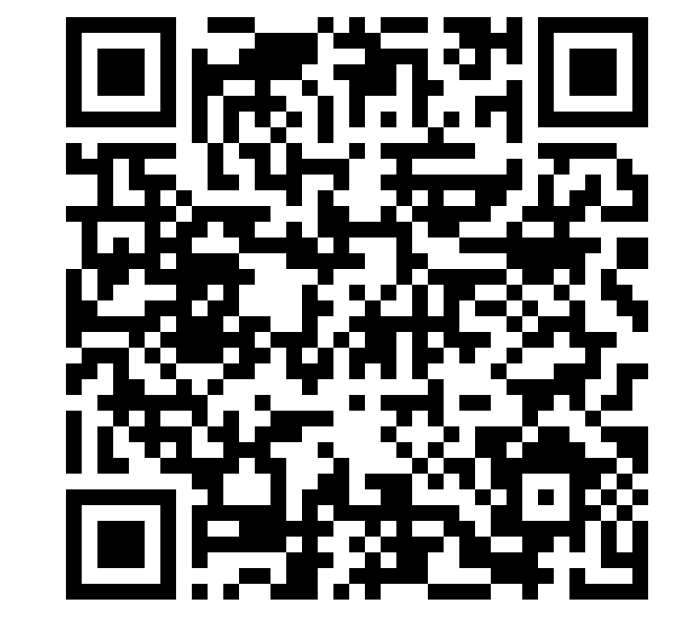

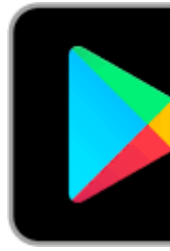

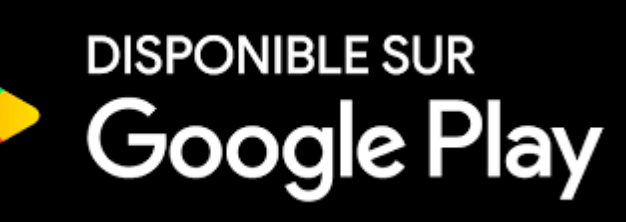

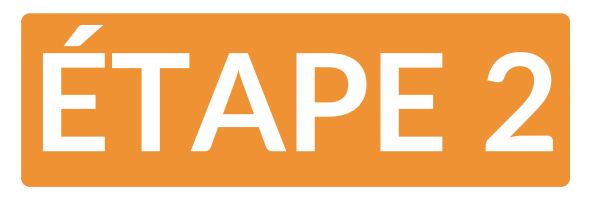

# CRÉER UN COMPTE SUR L'APPLICATION

Une fois installée, l'application propose de créer votre compte ou de se connecter sur un compte existant. L'exemple ci dessous met en avant la création d'un compte Heiwa Clim'. Pour vous connecter à un compte existant, rendez-vous à la page 7.

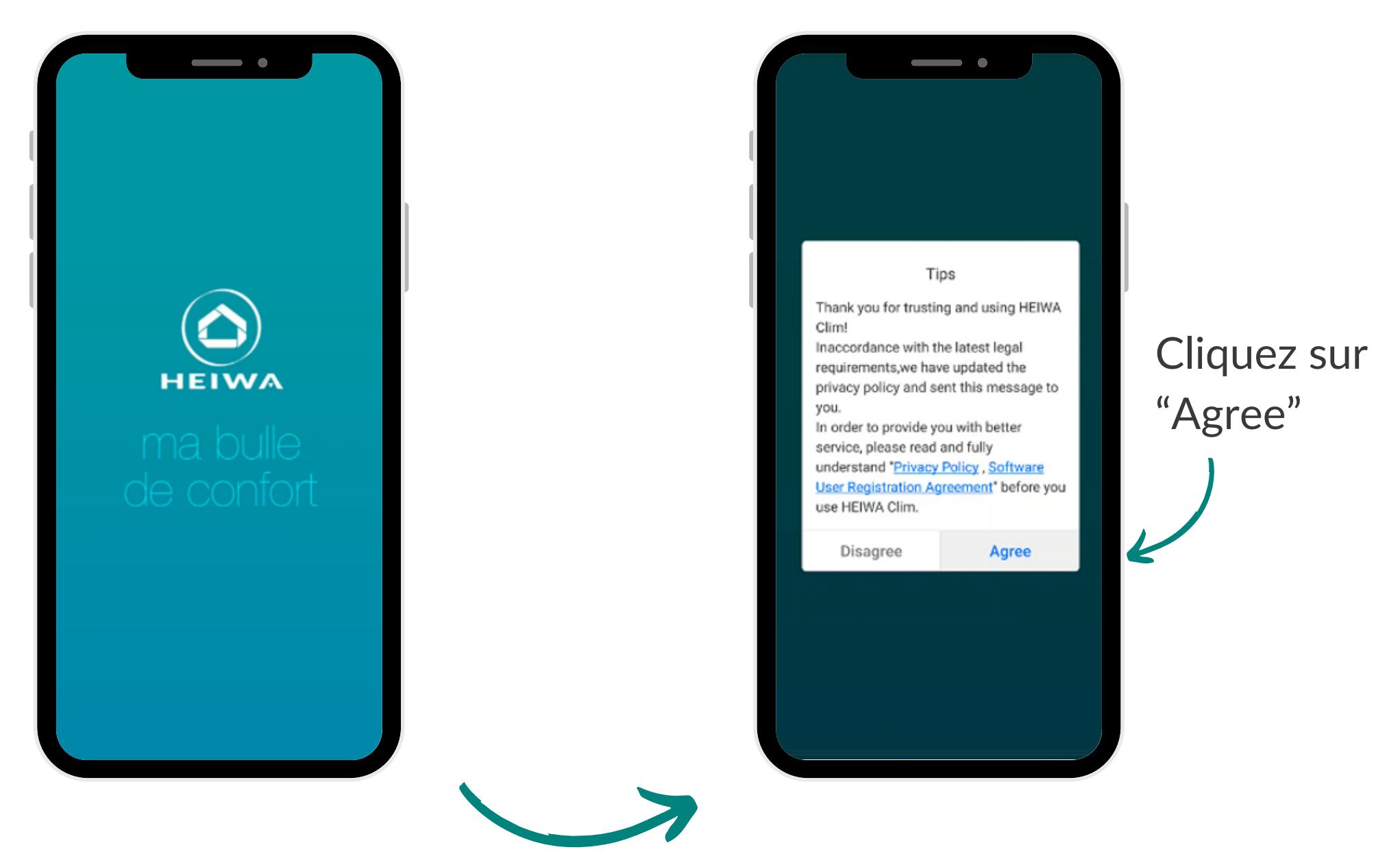

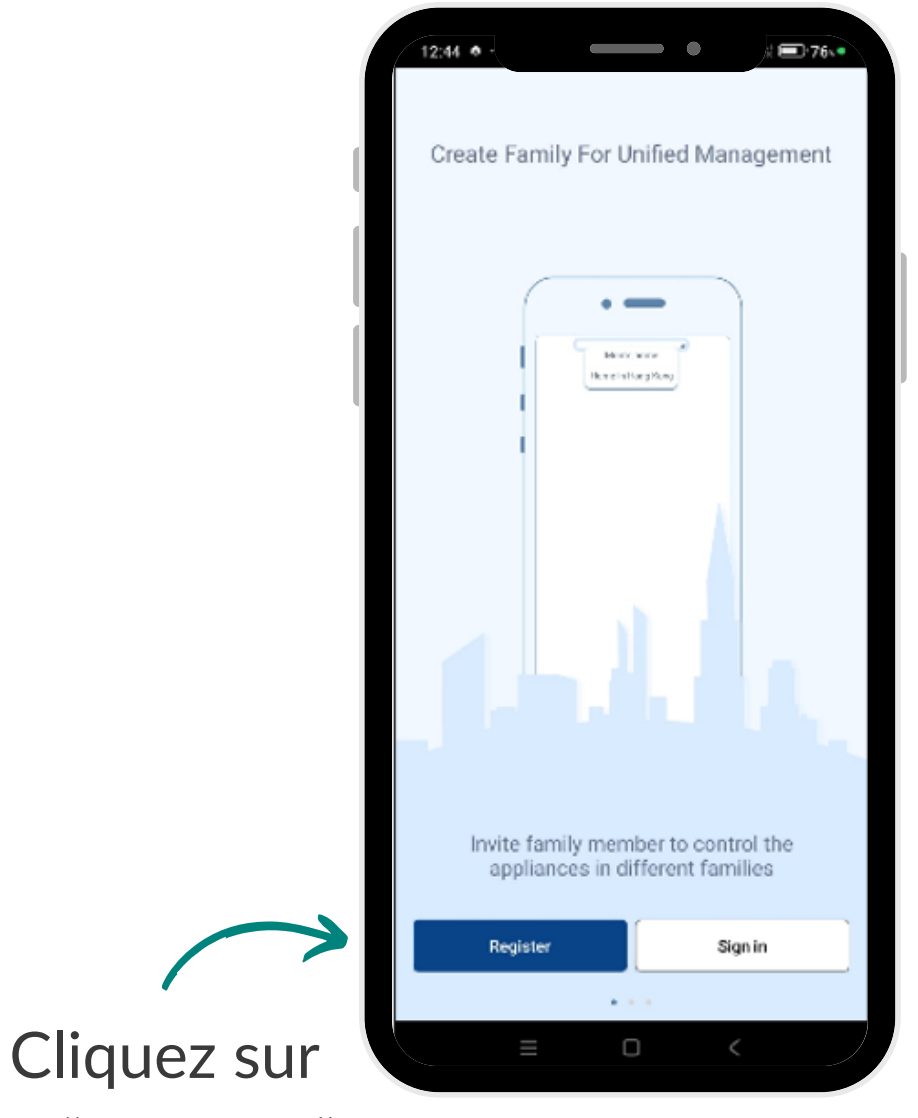

"Register"

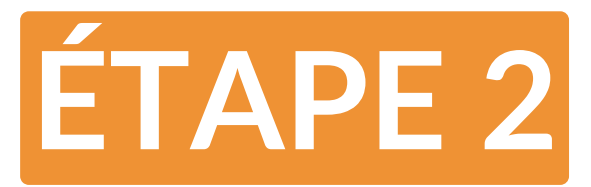

## CRÉER UN COMPTE SUR L'APPLICATION

Remplissez les champs du questionnaire :

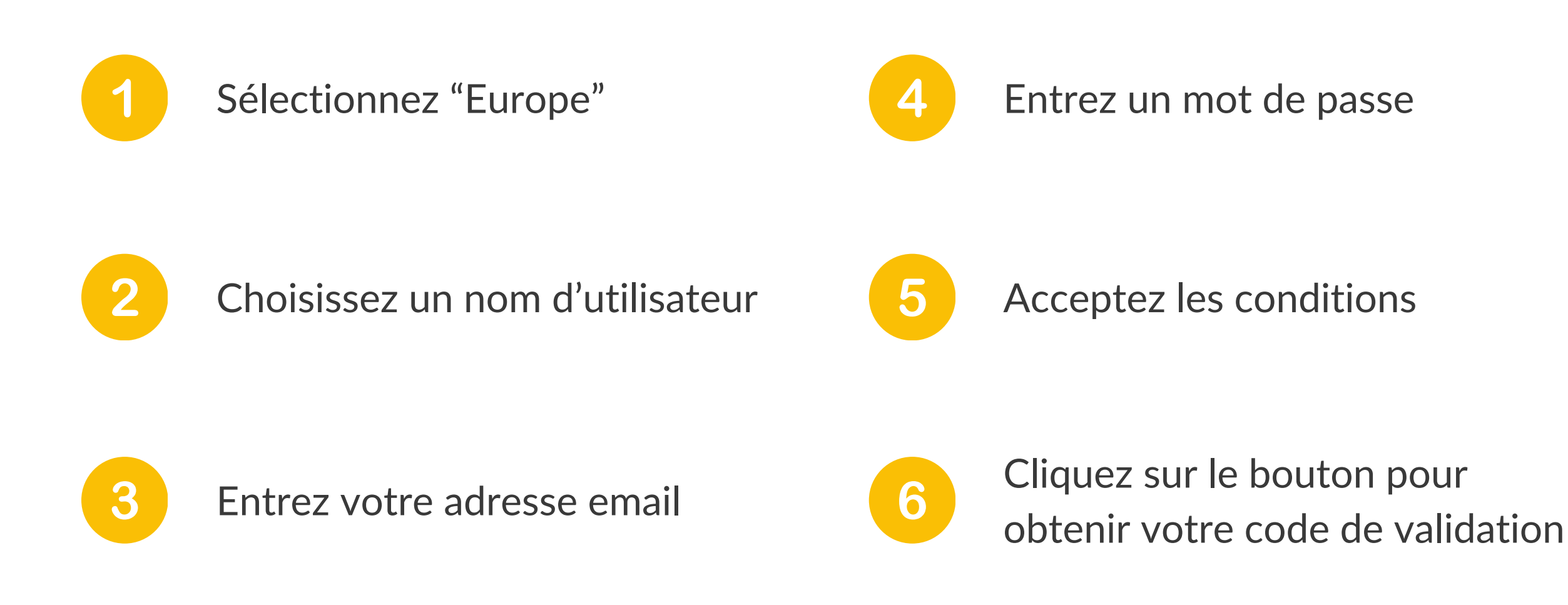

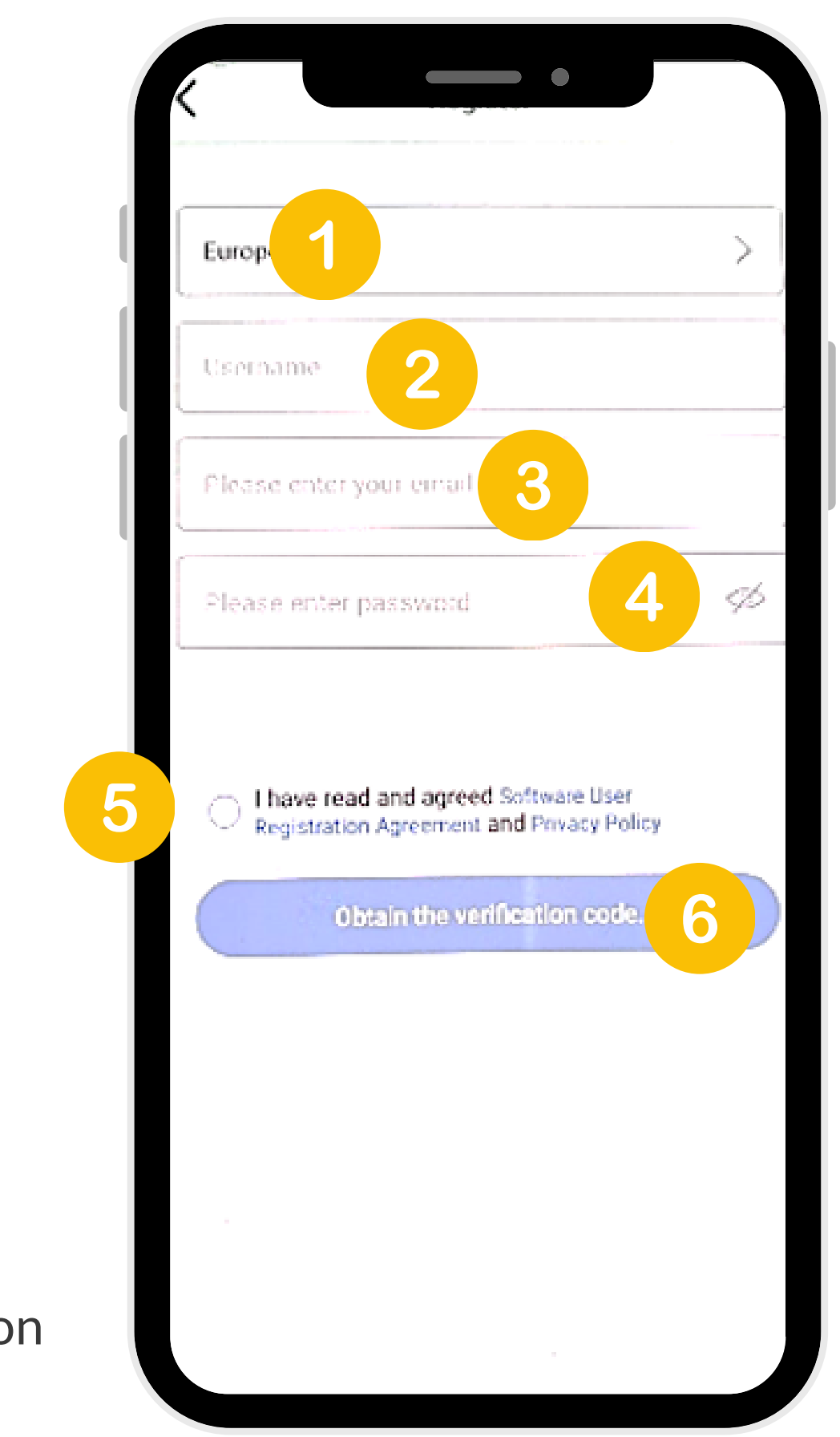

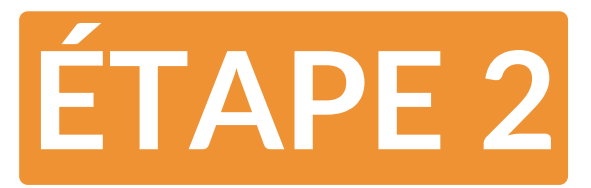

## CRÉER UN COMPTE SUR L'APPLICATION

Une fois le formulaire validé, vous recevez par email un code d'activation à 6 chiffres.

Vous avez 60 secondes pour rentrer ce code sur l'application.

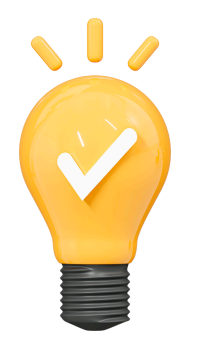

Si vous ne recevez pas d'email sur votre boite email principale, pensez à vérifier vos courriers indésirables / spams. Le code d'activation s'y trouve peut être.

Rentrez ce code, votre compte est alors créé. Vous pouvez passer à l'étape suivante.

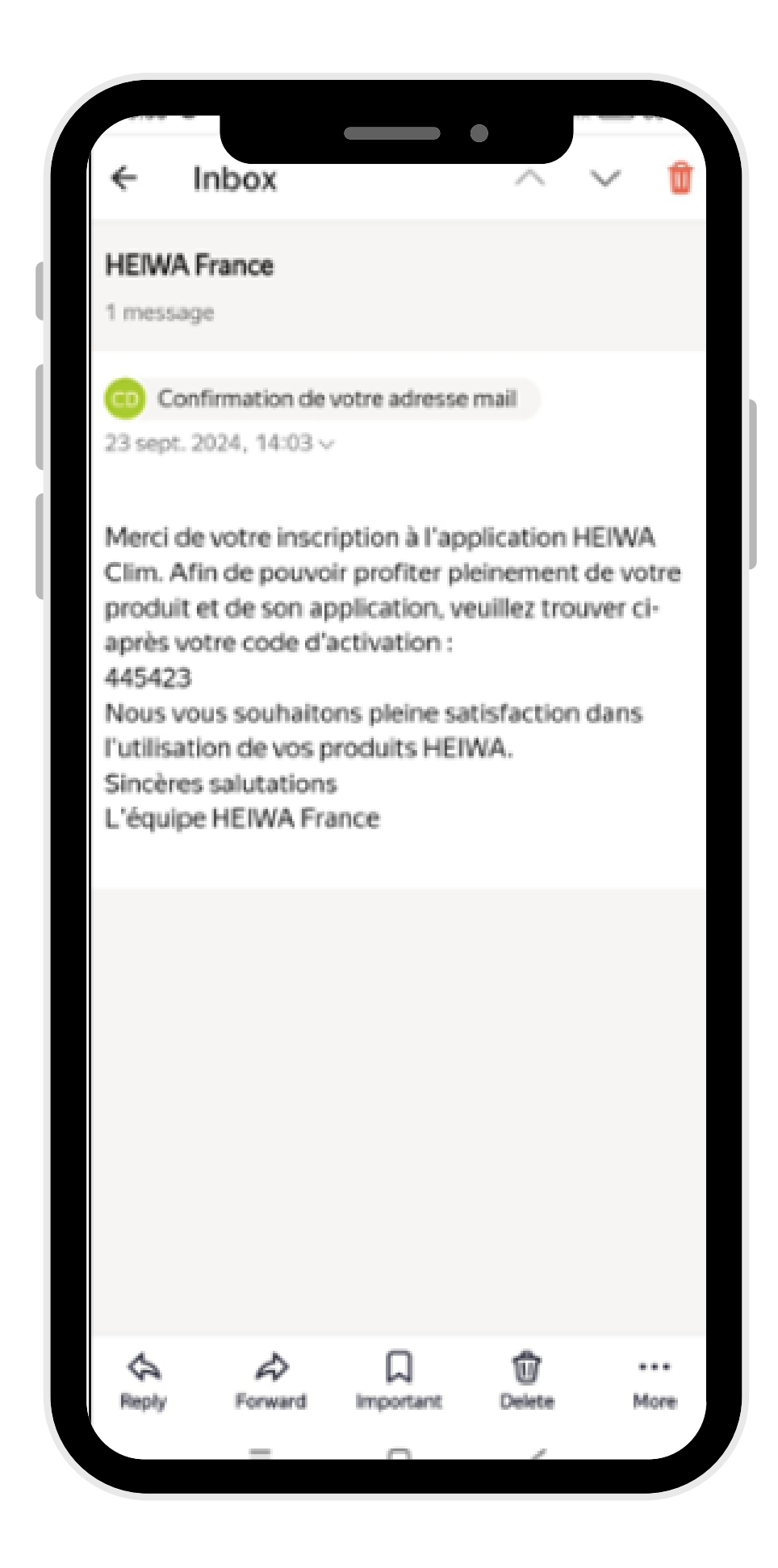

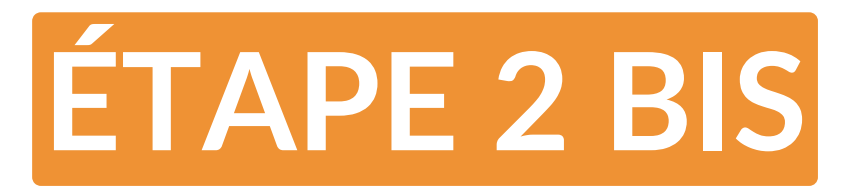

# SE CONNECTER À SON COMPTE HEIWA CLIM'

Une fois installée, l'application propose de créer votre compte ou de se connecter sur un compte existant. L'exemple ci dessous met en avant la connexion à son compte Heiwa Clim'. Pour créer un compte, rendez-vous à la page 4.

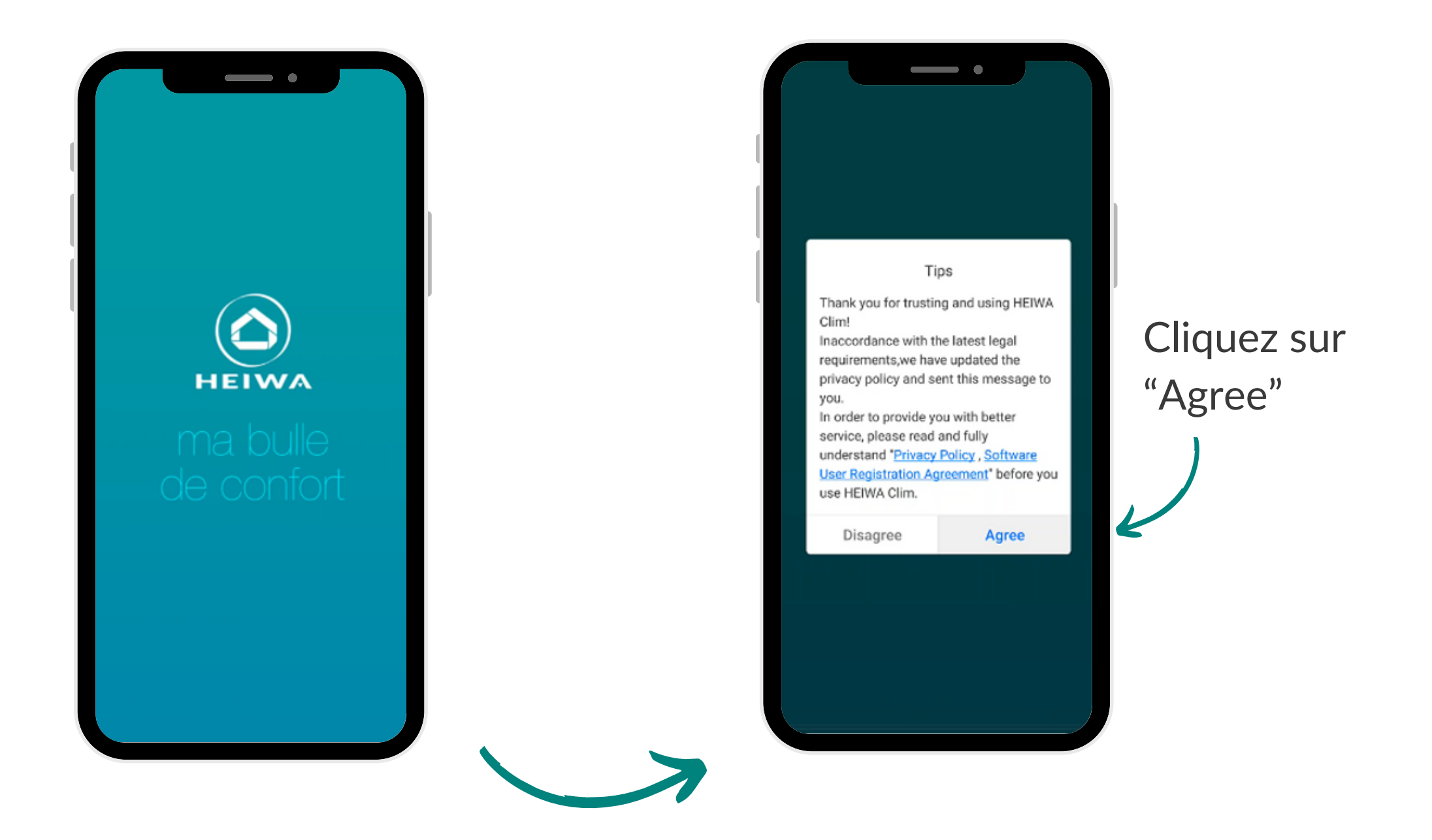

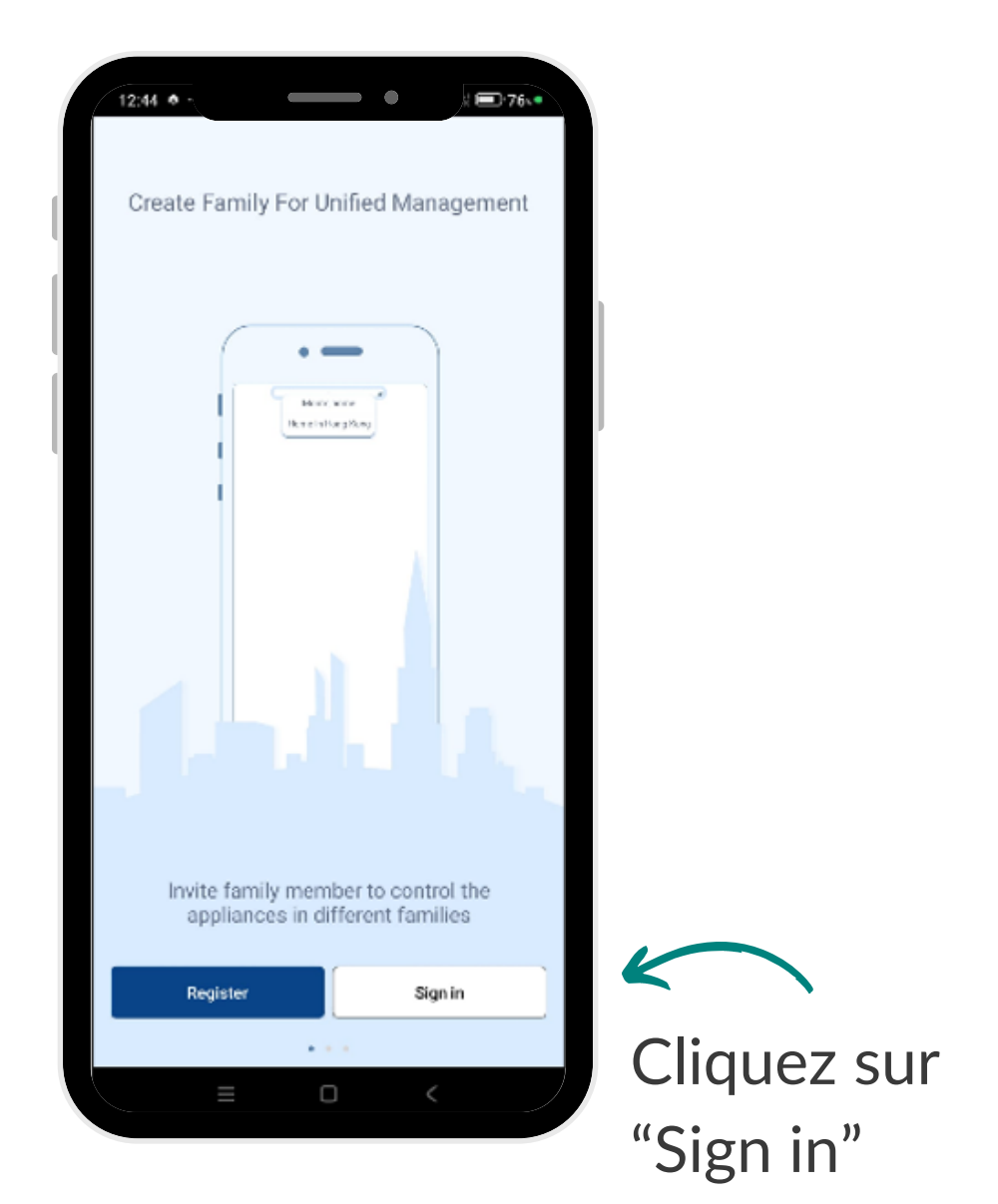

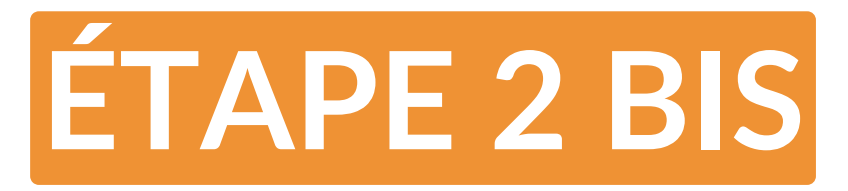

# SE CONNECTER À SON COMPTE HEIWA CLIM'

Remplissez les champs d'identification :

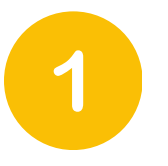

Entrez votre adresse email

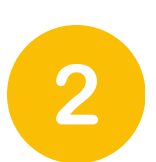

Entrez votre mot de passe

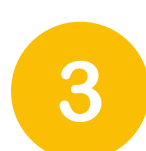

Sélectionnez "Europe"

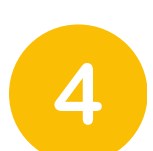

5

- Acceptez les conditions
- Cliquez sur "Sign in"

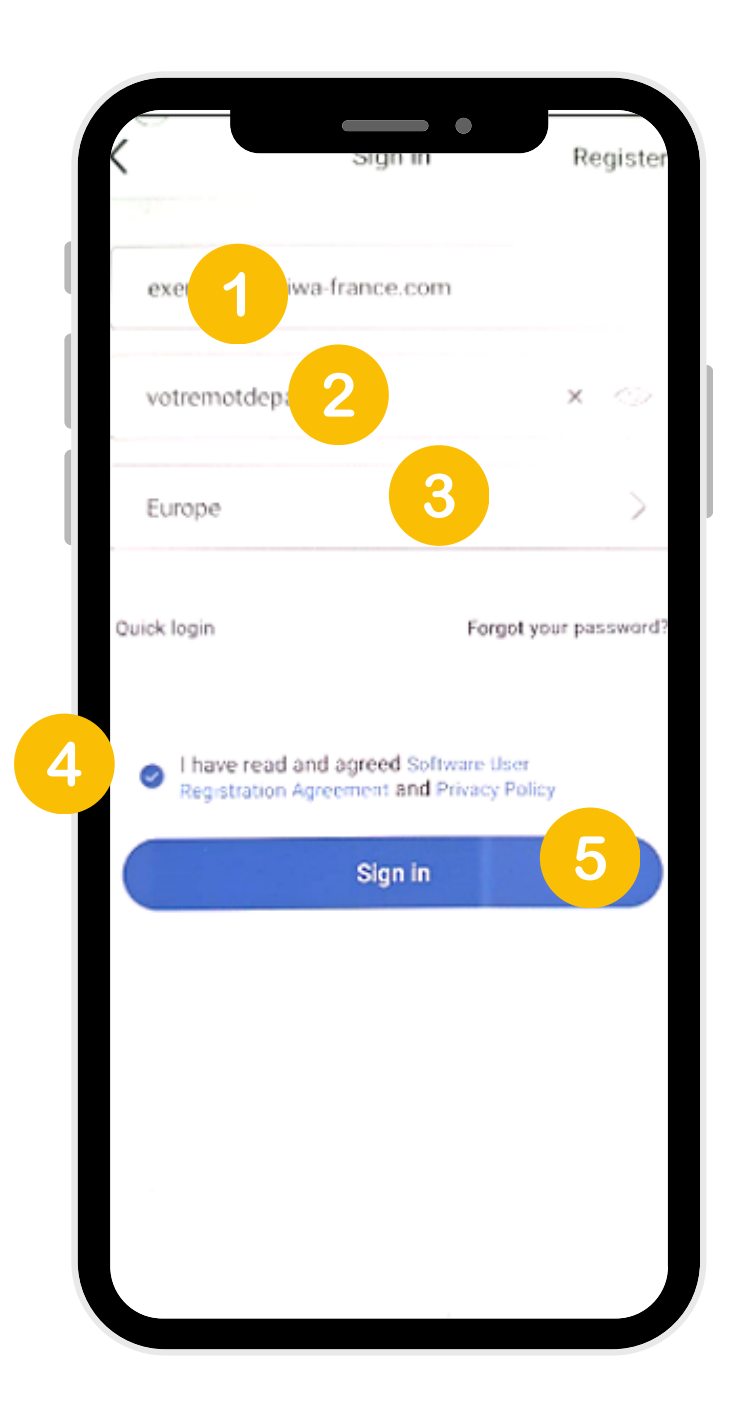

| dispaheiwa's ho +                                                                                                    |                           |
|----------------------------------------------------------------------------------------------------|---------------------------|
| Scene                                                                                                    |                           |
| Home 🛱 Away                                                                                                    |                           |
| All Living Room Bedroom Ki                                                                                                    | Autorisez les             |
| ی Chauffe-eau<br>thermodynamique                                                                                                    | permissions               |
| ×                                                                                                    | suivantes :               |
| Complete the settings as below; HEIWA Clim will discovery<br>nearby smart devices automatically.<br>Why nearby devices and position information are needed > | Bluetooth                 |
| Bluetooth Started up                                                                                                    | $\leftarrow$              |
| Nearby devices To authorize                                                                                                    | • Wifi                    |
| WiFi Started up                                                                                                    | $\leftarrow$              |
| Positioning Started up                                                                                                    | $\boldsymbol{\leftarrow}$ |
| Position location To authorize                                                                                                    | Positionning              |
|                                                                                                    |                           |

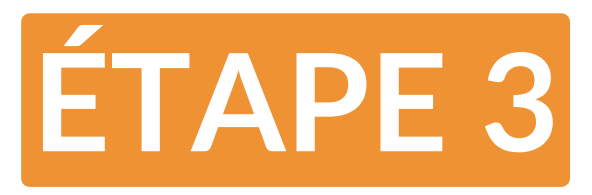

### CHANGEZ LA LANGUE DE L'APPLICATION

Bravo, vous êtes maintenant connecté à l'application Heiwa Clim'. Pour modifier la langue d'utilisation de l'application, suivez les étapes ci dessous.

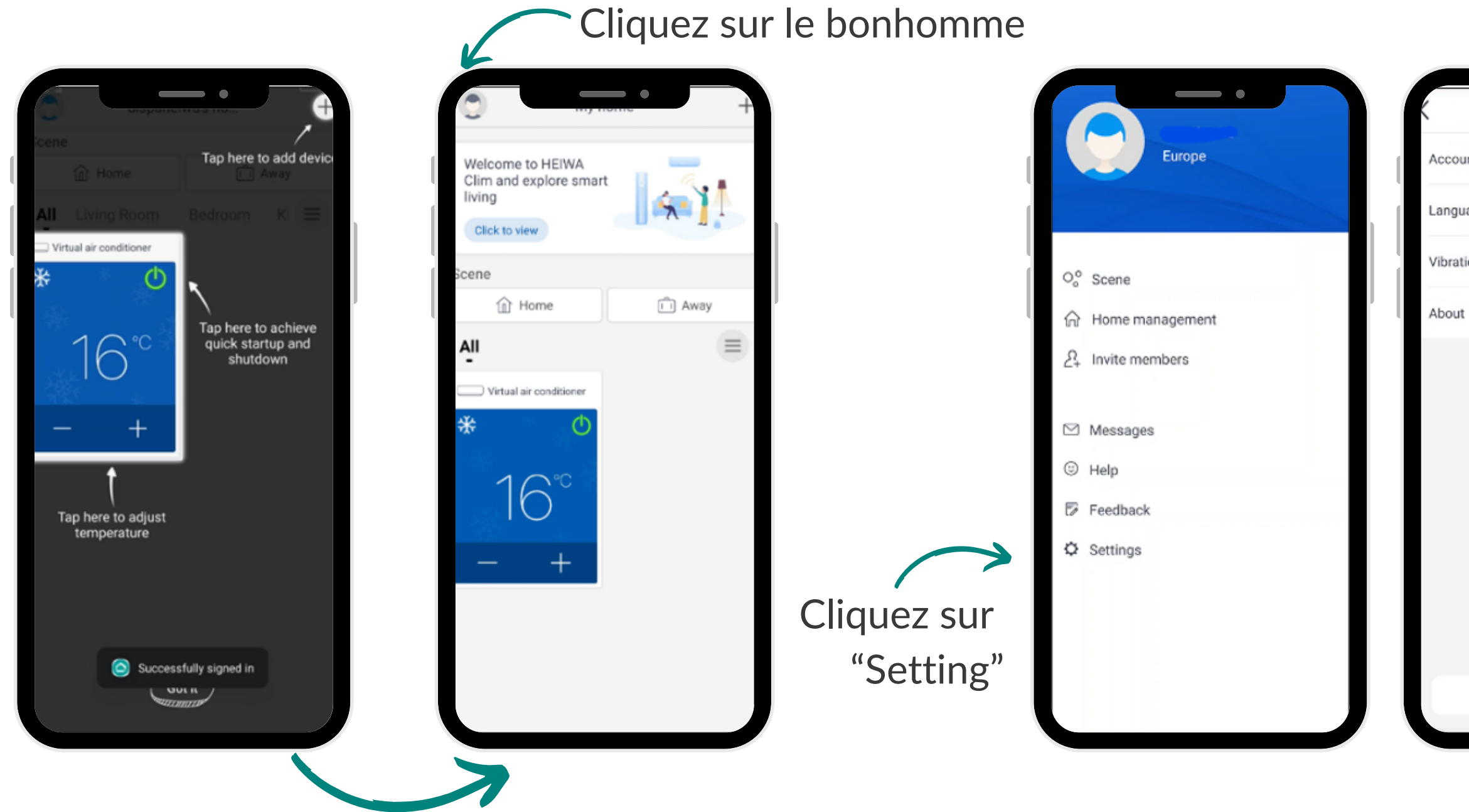

|                    | Clic       | luez sur | "Lang | uage"                |      |
|--------------------|------------|----------|-------|----------------------|------|
| Settings           |            |          |       | Language             | Save |
| count and security | >          | V        | (     | Follow the system    | 0    |
| nguage             | >          |          | 1     | All Languages        |      |
| pration            | $\bigcirc$ |          |       | English<br>(English) | 0    |
| out                | >          |          |       | Français<br>(French) | •    |
|                    |            | (        |       |                      |      |
|                    |            | Clique   | z sur |                      |      |
|                    |            | "Fran    | çais" |                      |      |
|                    |            |          |       |                      |      |
|                    |            |          |       |                      |      |
|                    |            |          |       |                      |      |
| Sign out           |            |          |       |                      |      |
|                    |            |          |       |                      |      |

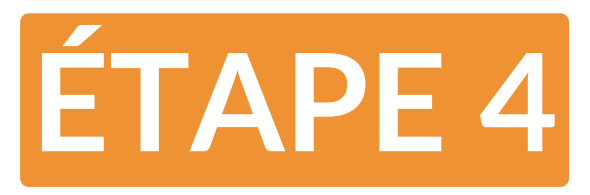

#### **CONNECTER DE NOUVEAUX APPAREILS**

Dans l'étape ci dessous, nous allons vous montrer comment connecter un appareil à votre application Heiwa Clim'. **Tout d'abord assurez-vous que votre téléphone est connecté au même réseau que celui des appareils.** 

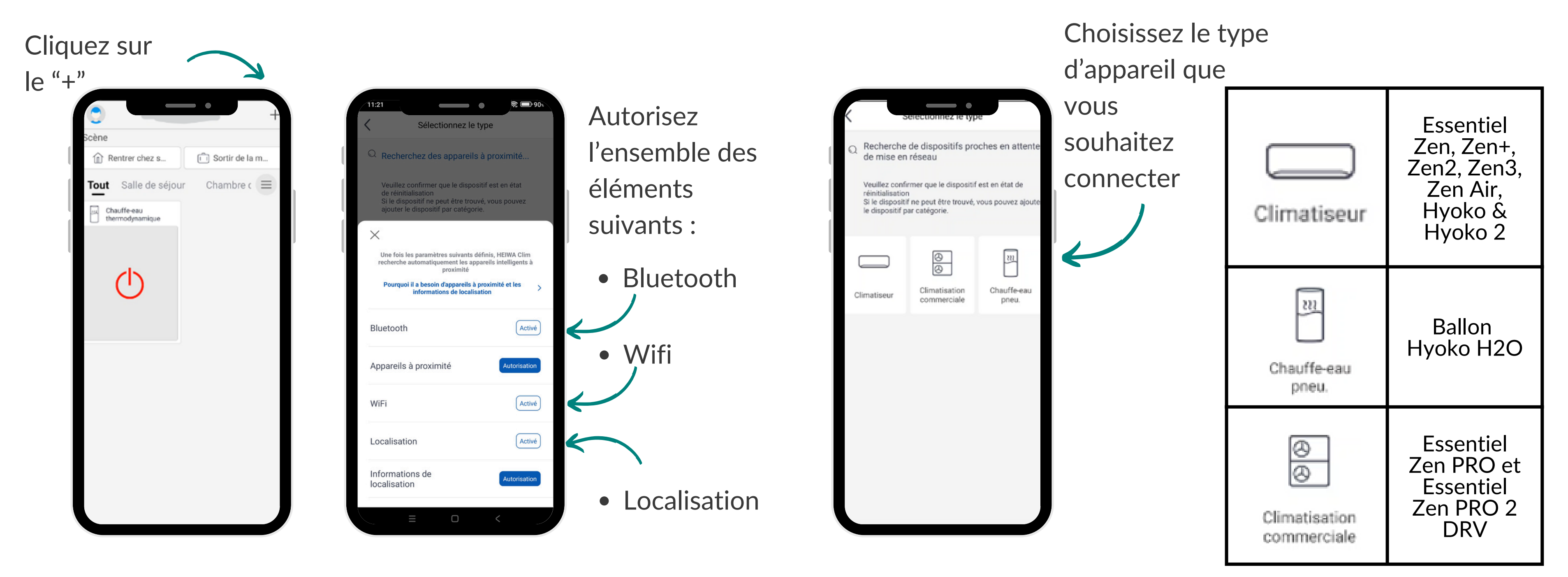

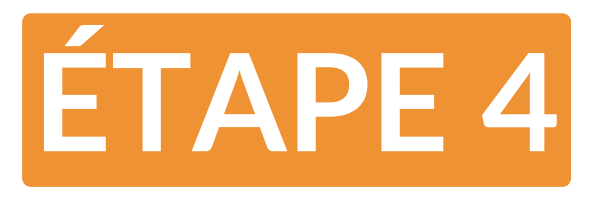

### **CONNECTER DE NOUVEAUX APPAREILS**

#### Exemple avec un mural Hyoko 2

| Kennmansation de Lapparell                                                                                                    |
|----------------------------------------------------------------------------------------------------|
| Supprimer Climatiseur Wi-Fi                                                                                                    |
| WiFi<br>Mode                                                                                                    |
| Veuillez prendre la télécommande et<br>viser l'appareil électroménager<br>1. Mettez le climatiseur hors tension<br>avec la télécommande<br>2. Appuyez simultanément sur les<br>touches « Mode » + « WiFi », un son «<br>bip » signifie que la réinitialisation a<br>réussi. |
| Commuter à une autre mode de réinitialisation                                                                                                    |
| <ul> <li>J'ai terminé cette opération</li> </ul>                                                                                                    |
| Suivante                                                                                                    |
|                                                                                                    |

Suivez les étapes une à une

- Eteignez votre climatiseur à l'aide de la télécomande
- Appuyez simultanément sur les touches "Mode" et "Wifi" de la télécommande. Un son "bip" signifie que la réinitialisation est réussie
- Cliquez sur "J'ai terminé cette opération" et sur "Suivant"

Cette étape est la plus importante et doit être réalisée appareil éteint.

Le Wi-Fi temporaire prend la forme de GR-AC-10001\*\*\*\* Si demandé, le mot de passe par défaut est **12345678** 

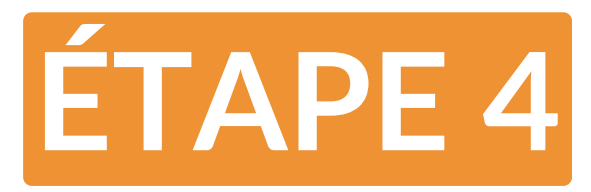

## **CONNECTER DE NOUVEAUX APPAREILS**

Exemple avec un mural Hyoko 2

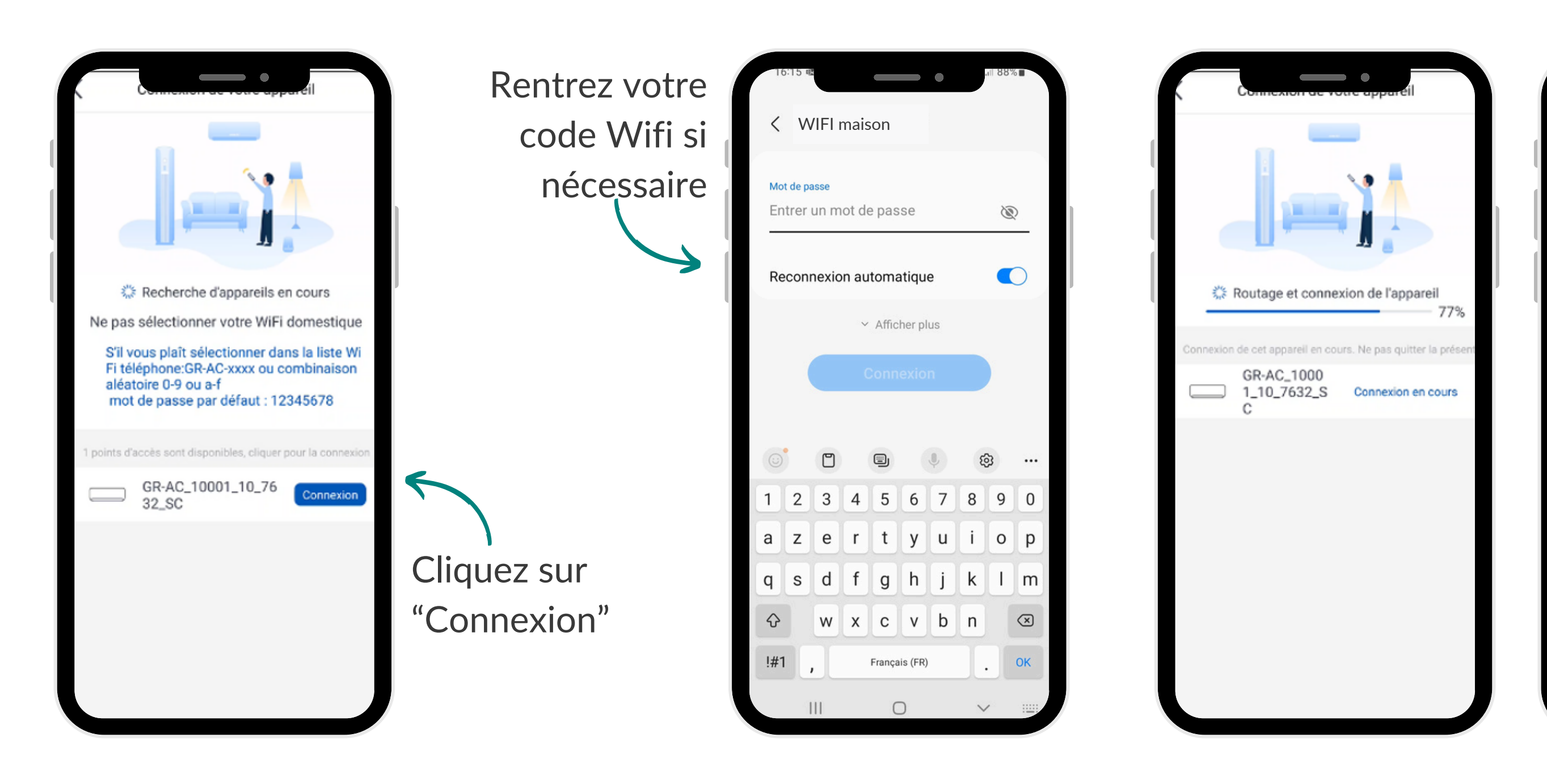

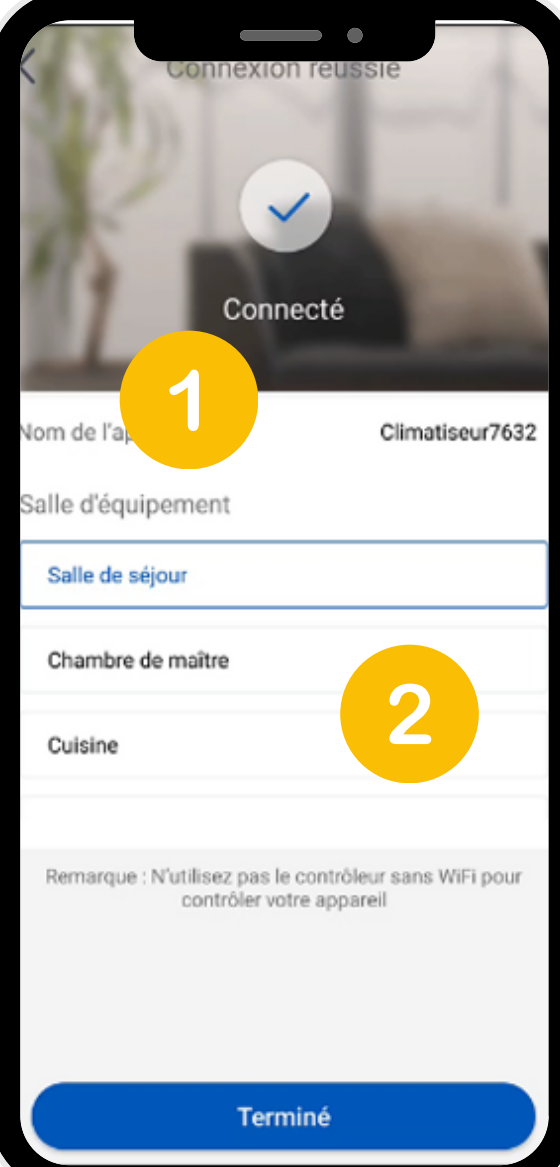

#### Choisissez le nom de l'appareil

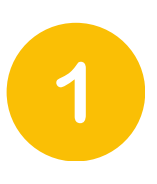

2

Et la salle auquel il correspond

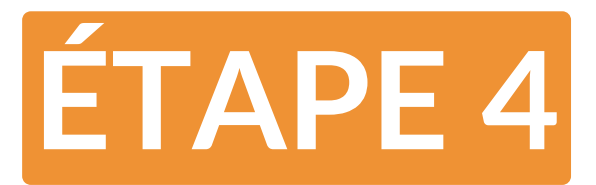

#### CONNECTER DE NOUVEAUX APPAREILS

Votre appareil apparait alors sur la plage d'accueil de votre application

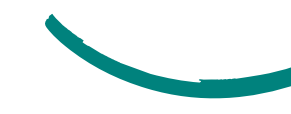

| Scène   Rentrer chez s   Tout Salle de séjour  Chambre c  Chauffe-eau thermodynamique  Chauffe-eau thermodynamique | Scène  Rentrer chez s  Tout Salle de séjour Chambre c  Climatiseur7632  Chauffe-eau thermodynamique                                                                                                    | •       |               |                                |
|----------------------------------------------------------------------------------------------------|----------------------------------------------------------------------------------------------------|---------|---------------|--------------------------------|
| Rentrer chez s Tout Salle de séjour Chambre c Climatiseur7632 Chauffe-eau thermodynamique                          | Rentrer chez s   Tout   Salle de séjour   Chambre c   Climatiseur7632     Chauffe-eau   thermodynamique                                                                                                    | Scène   |               |                                |
| Tout       Salle de séjour       Chambre c         Climatiseur7632       Chauffe-eau thermodynamique               | Tout       Salle de séjour       Chambre c       E         Climatiseur7632       Chauffe-eau       thermodynamique                                                                                                    | Rentr   | er chez s     | 🗂 Sortir de la m               |
| Climatiseur7632                                                                                                    | Climatiseur7632                                                                                                    | Tout S  | alle de séjou | r Chambre c 🔳                  |
| Ċ                                                                                                    | Image: Construction of the second second | Climati | seur7632      | Chauffe-eau<br>thermodynamique |
|                                                                                                    |                                                                                                    | (       | 5             | Ċ                              |
|                                                                                                    |                                                                                                    |         |               |                                |
|                                                                                                    |                                                                                                    |         |               |                                |
|                                                                                                    |                                                                                                    |         |               |                                |